| 以網頁登入          | 2  |
|----------------|----|
| 以 Android 手機登入 | 4  |
| 以 iPhone 手機登入  | 7  |
| 建立電腦網路磁碟(L 盤)  | 10 |

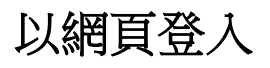

#### https://cloud.masada.com.tw:1846/

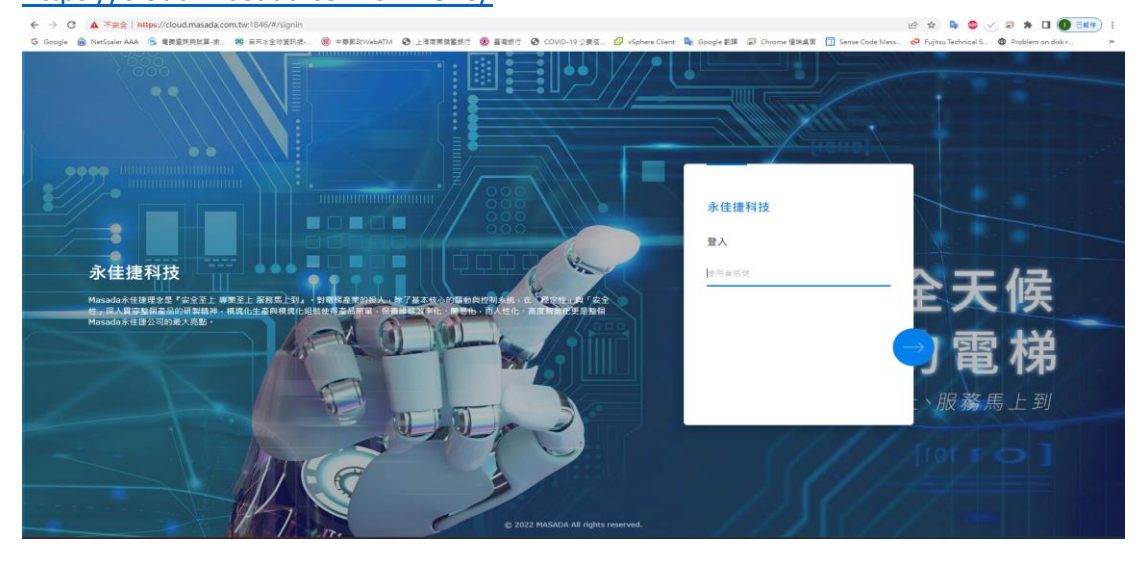

登入帳號,使用員工號

| 永佳捷科技 |                 |
|-------|-----------------|
| 登入    |                 |
| M0007 |                 |
| _     | E               |
|       | $ \rightarrow $ |
|       |                 |

#### 預設登入密碼 3edcasdf

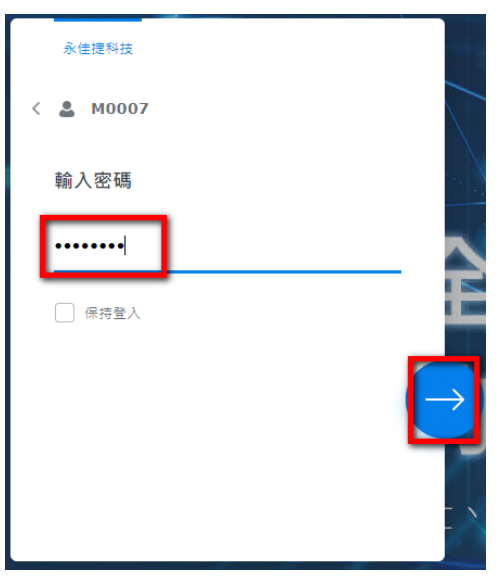

## 首次登入後須變更密碼

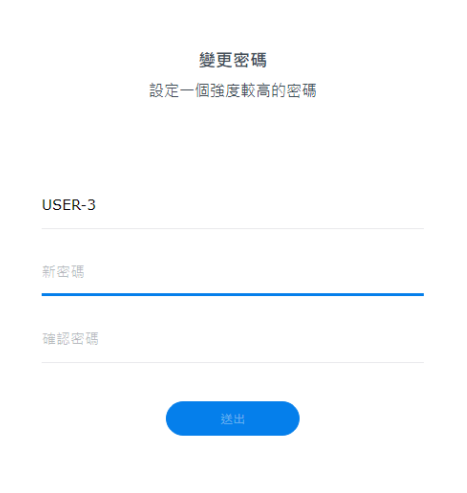

© 2023 群暉科技股份有限公司 所有權利均予保留。

#### 2016

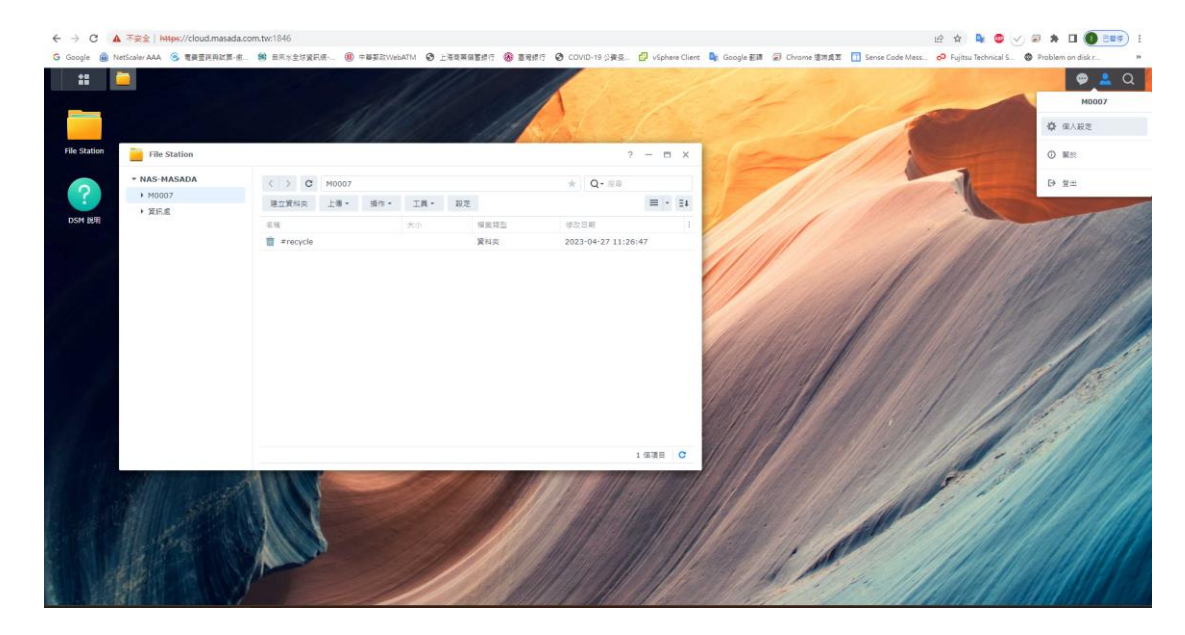

## 以 Android 手機登入

→Google Play 搜尋 sinology DS file 下載安裝

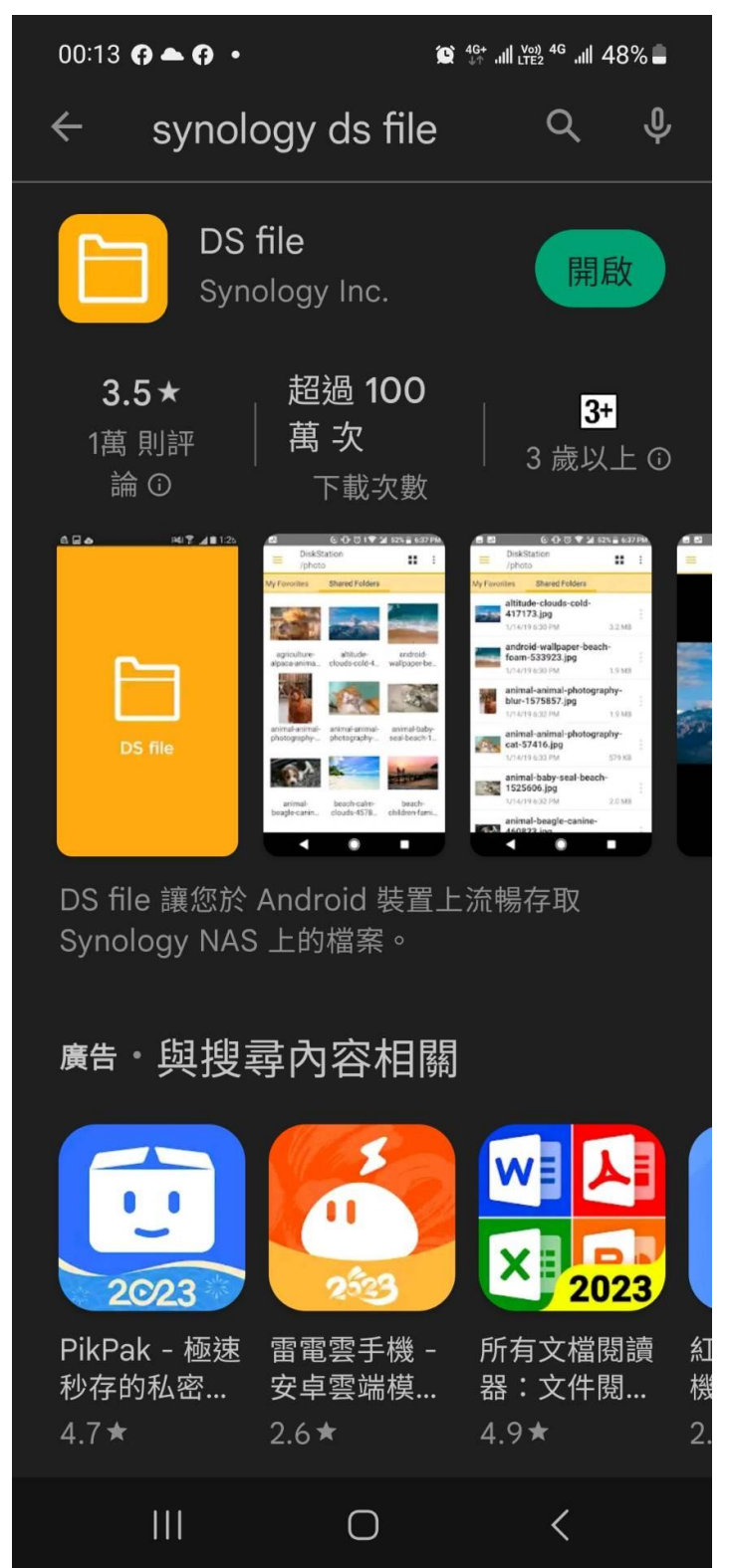

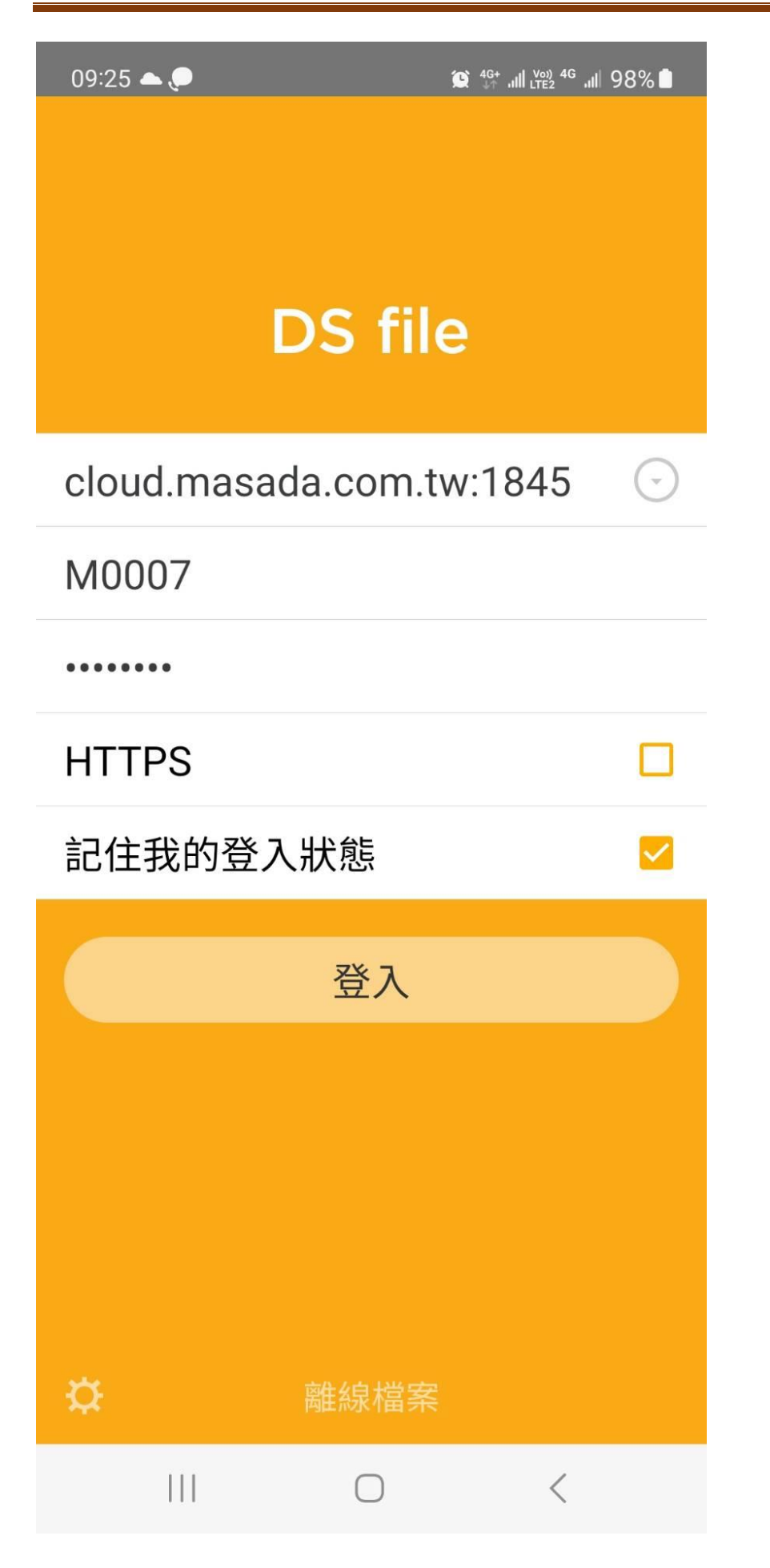

## 永佳捷雲端空間使用設定方式

| 武的最愛       共用資料夾         M0007       :         資訊處       : |  |
|------------------------------------------------------------|--|
| 我的最愛       共用資料夾         M0007       :         資訊處       : |  |
| <ul> <li>M0007</li> <li>資訊處</li> </ul>                     |  |
| <b>資訊處</b>                                                 |  |
|                                                            |  |
|                                                            |  |
|                                                            |  |
|                                                            |  |
|                                                            |  |
|                                                            |  |
| M0007                                                      |  |
| 加到我的最愛                                                     |  |
| 下載                                                         |  |
|                                                            |  |

# 以 iPhone 手機登入

### →App store 搜尋 sinology DS file 下載安裝

| Ś      | 商店      | Mac        | iPad | iPhone                                                         | Watch                   | AirPods        | TV 和家庭                                     | 娛樂      | 配件    | 支援服務       | Q     | Ô |
|--------|---------|------------|------|----------------------------------------------------------------|-------------------------|----------------|--------------------------------------------|---------|-------|------------|-------|---|
| Арр    | Store   | 預覽         |      |                                                                |                         |                |                                            |         |       |            |       |   |
|        |         |            |      | H.                                                             | Ann 只能诱骗 iF             | Phone B iPad # | App Store 取得。                              |         |       |            |       |   |
|        | C       |            |      | DS file ④<br>Synology Inc<br>在「工具程式」類中<br>***** 2.6 * 16<br>免責 | ★)<br>排名第 129<br>15 則呼分 |                |                                            |         |       |            |       |   |
| 截圖     | iPhone  | iPad       |      |                                                                |                         |                |                                            |         |       |            |       |   |
| 10:53  |         |            |      | 10:53                                                          |                         | R 📭 10:5       |                                            |         | 10:54 |            |       |   |
| Ξ      | ho      | stStation1 |      | K Back 2011.04.10 V                                            | Vater For               | C Bac          | 2011.04.10 Water Fo                        | ••• 👪 🖞 | =     | hostStatio | on1 🐻 | Ċ |
|        |         |            |      |                                                                |                         | ₹ Filt         | er                                         |         | a 📄 c | hat        |       | > |
| Appdem | Origina | chat h     |      |                                                                |                         |                | IMG_20110410_061906<br>2012/09/20 14:43:10 | 4.7 MB  | р р   | ome        |       | × |

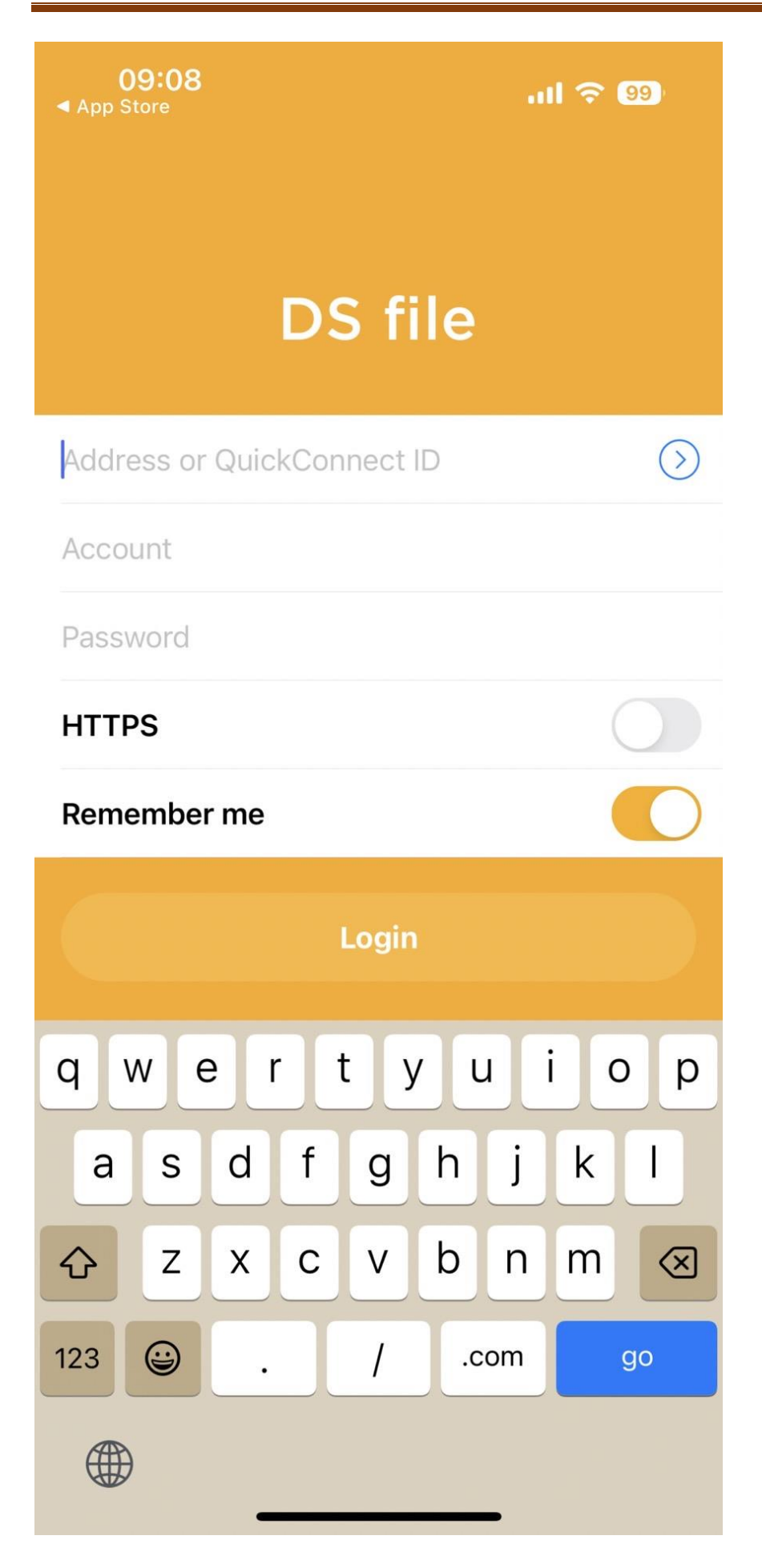

|                          | .ıll 98% 🖿 |
|--------------------------|------------|
| DS file                  |            |
| cloud.masada.com.tw:1845 | $\odot$    |
| M0007                    |            |
| •••••                    |            |
| HTTPS                    |            |
| 記住我的登入狀態                 |            |
| 登入                       |            |
|                          |            |
|                          |            |
|                          |            |
| ✿     離線檔案               |            |
| III O <                  |            |

## 建立電腦網路磁碟(L盤)

下載 <u>https://www.raidrive.com/</u>

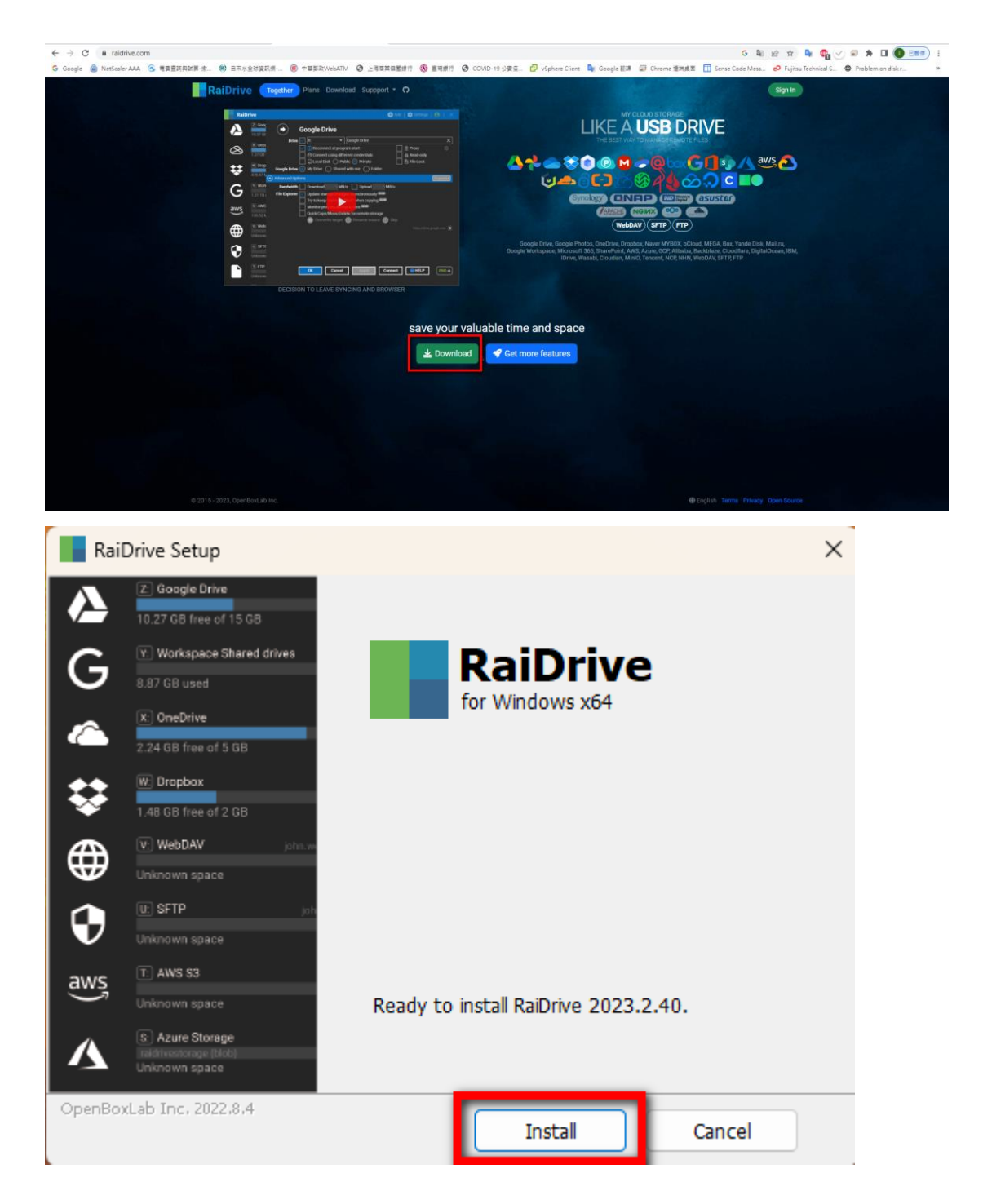

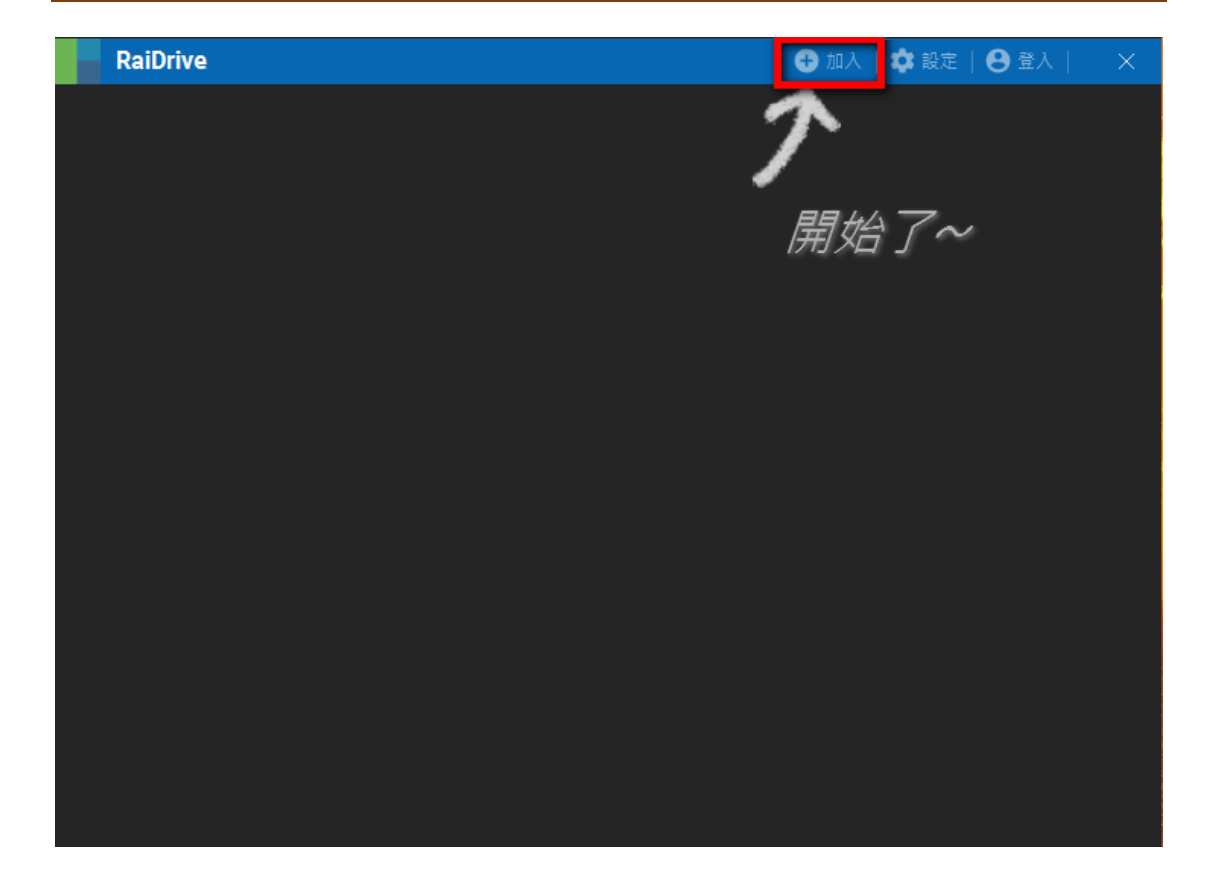

| RaiDriv     | ve |            |                   |                  |                 | 🕂 Add       | 🏟 Settings        | 😫 Sign In 🛛     | ×        |
|-------------|----|------------|-------------------|------------------|-----------------|-------------|-------------------|-----------------|----------|
| $\bigoplus$ |    | $\bigcirc$ | New D             | rive             |                 |             |                   |                 |          |
|             |    | Storage    | 💄 Persona         | al 🚢 Busines     | ss 🏦 Enterpr    | ise 🎟 NAS   |                   |                 |          |
|             |    |            | 🕀 Web             | DAV              | 😯 SFTP          |             | 🗅 FTP             |                 |          |
|             |    |            | 🕀 Sync            | logy             | 🕀 QNAF          | Ρ           | 🌐 ipTIME          |                 |          |
|             |    |            | • <b>0</b> • Next | cloud            | ASUS            | STOR        |                   |                 |          |
|             |    | Drive      | 🖌 [:              | •                | Synology (1)    |             |                   |                 | ×        |
|             |    |            | 🛃 🕟 Rec           | onnect at progr  | am start        |             | 🔄 👳 Proxy         |                 |          |
|             |    |            | Cor               | nect using diffe | erent credentia | ls          | Read-or           | ly              |          |
|             |    | Address    |                   | ai Disk 🌒 Pu     |                 | e<br>oom tw | File Loc          |                 | $\sim$   |
|             |    | • Address  |                   | nccps.//         | nath            | a.com.tw    |                   |                 | $\hat{}$ |
|             |    | Account    | M0007             | ~                |                 | ~           |                   | e               |          |
|             |    | TI S/SSI   | TIS12             | ^<br>            | Ti              | meout       |                   | s<br>seconds l  |          |
|             |    | 120,002    |                   |                  |                 |             | https://cloud.mag | ada.com.tw:5004 |          |
|             |    |            |                   |                  |                 |             |                   |                 |          |
|             |    |            |                   |                  |                 |             |                   |                 |          |
|             |    |            | Connect           | Cancel           |                 | 5           |                   | PR              | • •      |
|             |    |            |                   |                  |                 |             |                   |                 |          |
|             |    |            |                   |                  |                 |             |                   |                 |          |

永佳捷雲端空間使用設定方式

| RaiDri                                               | ive               |            |               |                    |    | 🕀 Add       | 🏟 Settings | 8 Sign       | In $\mid$ $\times$   |
|------------------------------------------------------|-------------------|------------|---------------|--------------------|----|-------------|------------|--------------|----------------------|
| A                                                    | L: Synolo         | ogy        |               |                    |    |             |            |              |                      |
|                                                      | Unknown           | space      |               |                    |    | 0 0 ? 🖬 🕈 🛈 |            | $\mathbb{O}$ |                      |
|                                                      |                   |            |               |                    |    |             |            |              |                      |
|                                                      |                   |            |               |                    |    |             |            |              |                      |
| Synology (Z:)                                        | X +               |            |               |                    |    |             |            |              | - 🗆 X                |
| ⊕新増、 60                                              | î () (            | 3 10 1↓ 排序 | ≠ 董 横視 → ・・・・ |                    |    |             |            |              |                      |
| ← → × ↑ () 本                                         | 5樓 > Synology(Z:) |            |               |                    |    |             |            | ~ C          | 搜尋 Synology (Z:) , P |
| 写用                                                   |                   | 名稱         | ✓ 修改日期        | 類型                 | 大小 |             |            |              |                      |
| OneDrive - Personal                                  |                   | 📄 M0007    | 2023/4/21     | 7 上午 11:26   檔案資料英 |    |             |            |              |                      |
|                                                      |                   | 📄 資訊度      | 2023/4/21     | 7 下午 09:49   檔案資料夾 |    |             |            |              |                      |
| 四月 📑                                                 | *                 |            |               |                    |    |             |            |              |                      |
| <br>文件                                               | *                 |            |               |                    |    |             |            |              |                      |
| 🔀 副片                                                 | *                 |            |               |                    |    |             |            |              |                      |
| ① 音樂                                                 | *                 |            |               |                    |    |             |            |              |                      |
| 2 影片<br>및 工機<br>単 工機石速(C:)<br>③ Synology(Z:)<br>和 長兆 | *                 |            |               |                    |    |             |            |              |                      |
| 2 個項目                                                |                   |            |               |                    |    |             |            |              |                      |